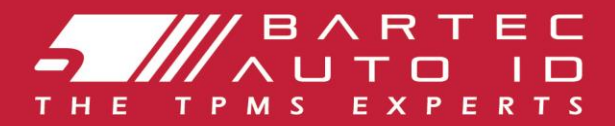

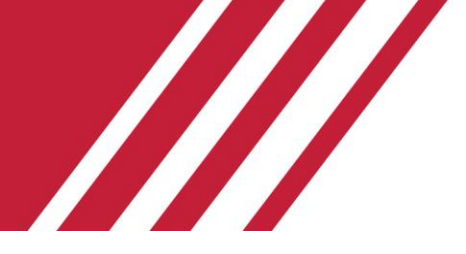

# **TECH350** Verktøy for dekktrykkovervåkingssystem

# Brukerveiledning

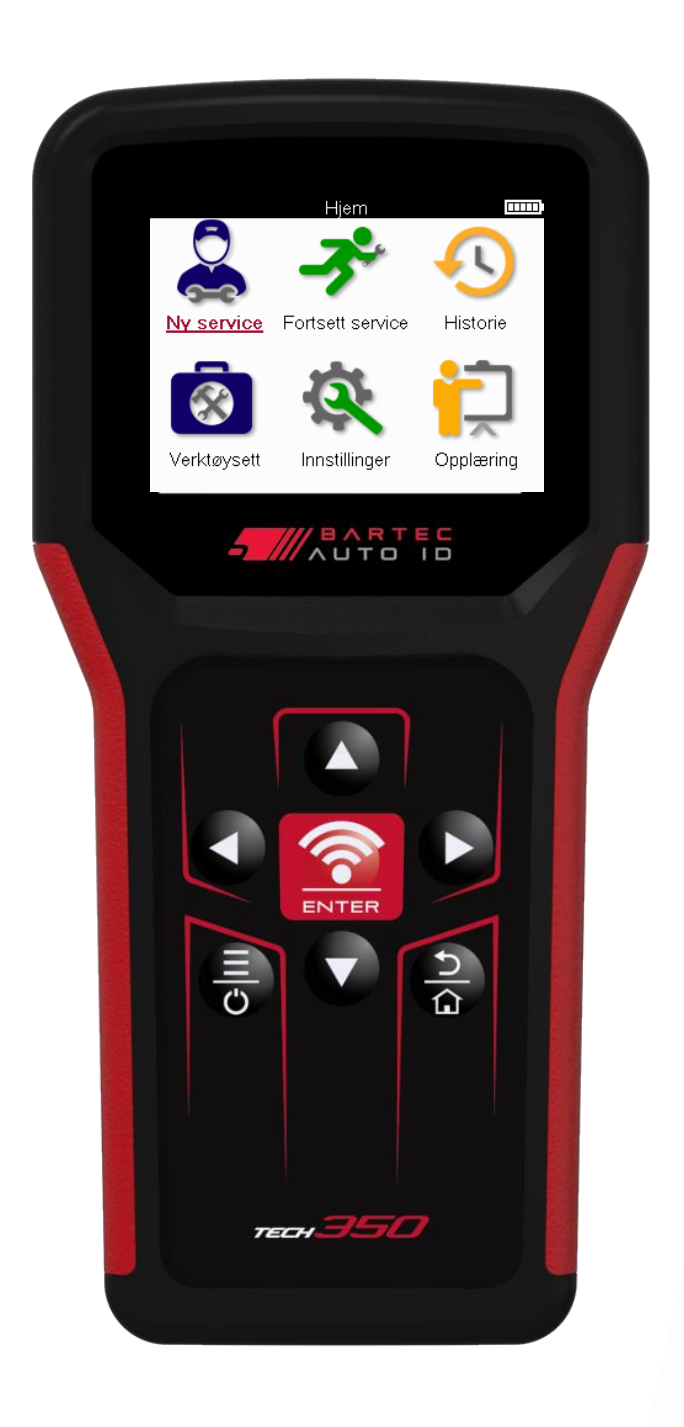

LAST NED DIN GRATIS TPMS-DATAMASKIN

Se side 30 for detaljer

#### Bartec Auto ID Ltd.

MARS 2025 V4.0

# FORORD

Takk for at du valgte TECH350. Denne håndboken hjelper deg med å få verktøyet i gang og forklarer hvordan du får mest mulig ut av alle de flotte funksjonene.

SØRG FOR AT VERKTØYET ER FULLADET FØR DU BRUKER DET FØRSTE GANG OG FØR REGISTRERING.

Hvis du trenger ytterligere hjelp, kan du besøke støttesidene på nettstedet vårt på www.bartecautoid.com

# INNHOLD

| FORORD                                 | 2  |
|----------------------------------------|----|
| INNHOLD                                | 3  |
| VIKTIGE MERKNADER                      | 4  |
| SIKKERHETSTILTAK                       | 5  |
| OPPSETT AV VERKTØY                     | 7  |
| SETT-KOMPONENTER                       | 7  |
| LADEVERKTØY                            | 9  |
| STRØM PÅ/AV-SEKVENS                    | 9  |
| REGISTRERING                           | 10 |
| HOME MENU                              | 13 |
| NY TJENESTE                            | 14 |
| SERVICE MENY                           | 15 |
| SJEKK SENSORER                         | 16 |
| OBD-DIAGNOSTIKK                        | 18 |
| HJUL & DEKK                            | 21 |
| PROGRAMMERBAR SENSOR                   | 23 |
| RELEARN                                | 25 |
| TEKNISK INFORMASJON                    | 27 |
| DATA OM KJØRETØYET                     | 28 |
| INNSTILLINGER                          | 29 |
| TPMS-SKRIVEBORD                        |    |
| OPPDATERING AV VERKTØYET VIA USB-KABEL |    |
| BLINDTARM                              |    |
| TEKNISK SPESIFIKASJON                  |    |

# **VIKTIGE MERKNADER**

### SIKKERHETS DEFINISJONER

Alle **fare**-, **advarsels**-, **viktig**- og merknadsmeldinger må følges for din sikkerhet. Disse sikkerhetsmeldingene er i følgende form

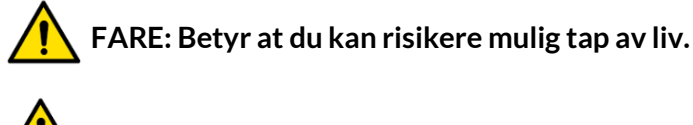

ADVARSEL: Betyr at du kan risikere mulig kroppsskade.

FORSIKTIG: Betyr at du risikerer skade på kjøretøyet eller verktøyet.

Disse sikkerhetsmeldingene dekker situasjoner Bartec er klar over. Bartec kan ikke vite, evaluere og gi deg råd om alle mulige farer. Du må være sikker på at eventuelle forhold eller serviceprosedyrer som oppstår ikke setter din personlige sikkerhet i fare.

### **OPPHAVSRETT**

Ingen del av denne håndboken kan reproduseres, lagres i et gjenfinningssystem eller overføres, i noen form eller på noen måte, elektronisk, mekanisk, fotokopiering, opptak eller på annen måte, uten skriftlig tillatelse fra Bartec.

### ANSVARSFRASKRIVELSE

All informasjon, illustrasjoner og spesifikasjoner i denne tekniske bruksanvisningen er basert på den nyeste informasjonen som er tilgjengelig på publiseringstidspunktet. Retten er forbeholdt til å gjøre endringer når som helst uten forpliktelse til å varsle noen person eller organisasjon om slike revisjoner eller endringer. Videre skal Bartec ikke holdes ansvarlig for feil i innredningen, ytelsen eller bruken av dette materialet.

# SIKKERHETSTILTAK

Les nøye installasjons-, drifts- og vedlikeholdsinstruksjonene i brukerhåndboken. Ikke la ukvalifiserte personer bruke dette utstyret. Dette vil forhindre personskade og skade på utstyret.

Arbeidsplassen skal være tørr, tilstrekkelig opplyst og godt ventilert.

Ikke glem at innånding av karbonmonoksid (luktfri) kan være svært farlig og til og med dødelig.

## NÅR DU ARBEIDER PÅ KJØRETØYET

- Bruk passende klær og oppfør deg på en slik måte at arbeidsulykker forhindres.
- Før du starter, må du kontrollere at girskiftet er i nøytral (eller i PARK (P) hvis girkassen er automatisk) og sette på håndbremsen og kontrollere at hjulene er helt låst.
- Ikke røyk eller bruk åpen ild når du arbeider på et kjøretøy.
- Bruk vernebriller for å beskytte øynene mot smuss, støv eller metallspon.

### AVHENDING AV UTSTYR

- Ikke kast dette utstyret som diverse fast avfall, men sørg for å få samlet det separat.
- Gjenbruk eller riktig resirkulering av elektronisk utstyr (EEE) er viktig for å beskytte miljøet og menneskers helse.
- I samsvar med det europeiske direktivet WEEE 2012/16/EU er det spesielle deponeringspunkter tilgjengelig for avfall fra elektrisk og elektronisk utstyr.
- Offentlige administratorer og produsenter av elektrisk og elektronisk utstyr er involvert i å legge til rette for gjenbruk og gjenvinning av avfall fra elektrisk og elektronisk utstyr gjennom disse innsamlingsaktivitetene og bruk av passende planleggingsordninger.
- Uautorisert avhending av avfall fra elektrisk og elektronisk utstyr er straffbart ved lov med passende straffer.

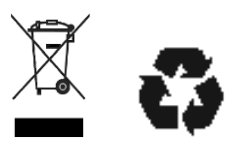

### **KASSERING AV BATTERIER**

TECH350 inneholder et oppladbart litiumpolymerbatteri som er tilgjengelig for brukeren.

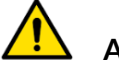

#### ADVARSEL

- Fare for brann eller eksplosjon hvis batteriet byttes ut med feil type
- Batterier må resirkuleres eller kastes på riktig måte. Ikke kast batterier som en del av vanlig avfallshåndtering.
- Ikke kast batterier på åpen ild.

### **RIKTIG BRUK AV VERKTØYET**

- Ikke utsett verktøyet for overdreven fuktighet.
- Ikke bruk verktøyet i nærheten av varmekilder eller forurensende utslipp (ovner, ovner osv.).
- Ikke slipp verktøyet.
- Ikke la verktøyet komme i kontakt med vann eller andre væsker.
- Ikke åpne verktøyet eller forsøk å utføre vedlikeholds- eller reparasjonsoperasjoner på interne deler.
- Du anbefales å beholde emballasjen og bruke den på nytt hvis verktøyet flyttes til et annet sted.

### NÅR DU BRUKER VERKTØYET, HUSK:

Ikke utsett verktøyet for magnetisk eller elektrisk interferens.

### MOTTAK, VEDLIKEHOLD OG GARANTI:

Inspiser verktøyet når det leveres. Skader påført under forsendelse dekkes ikke av garantien. Bartec påtar seg intet ansvar for materiell eller kroppsskade som følge av upassende bruk av produktet, manglende vedlikehold eller feil lagringsforhold.

Bartec tilbyr opplæring for kunder som ønsker å tilegne seg kunnskapen som kreves for riktig bruk av produktene.

Kun personell autorisert av Bartec har lov til å utføre reparasjoner som kan være nødvendige. Dette verktøyet er garantert mot enhver produksjonsfeil i 12 måneder fra fakturadato (deler og arbeid) kun hvis produktet er riktig brukt. Serienummeret må forbli lesbart, og kjøpsbevis må oppbevares for fremvisning på forespørsel.

#### **Bartec Auto ID Ltd**

Unit 9 Redbrook Business Park Wilthorpe Road Barnsley S75 1JN +44 (0) 1226 770581

SETT-

# **OPPSETT AV VERKTØY**

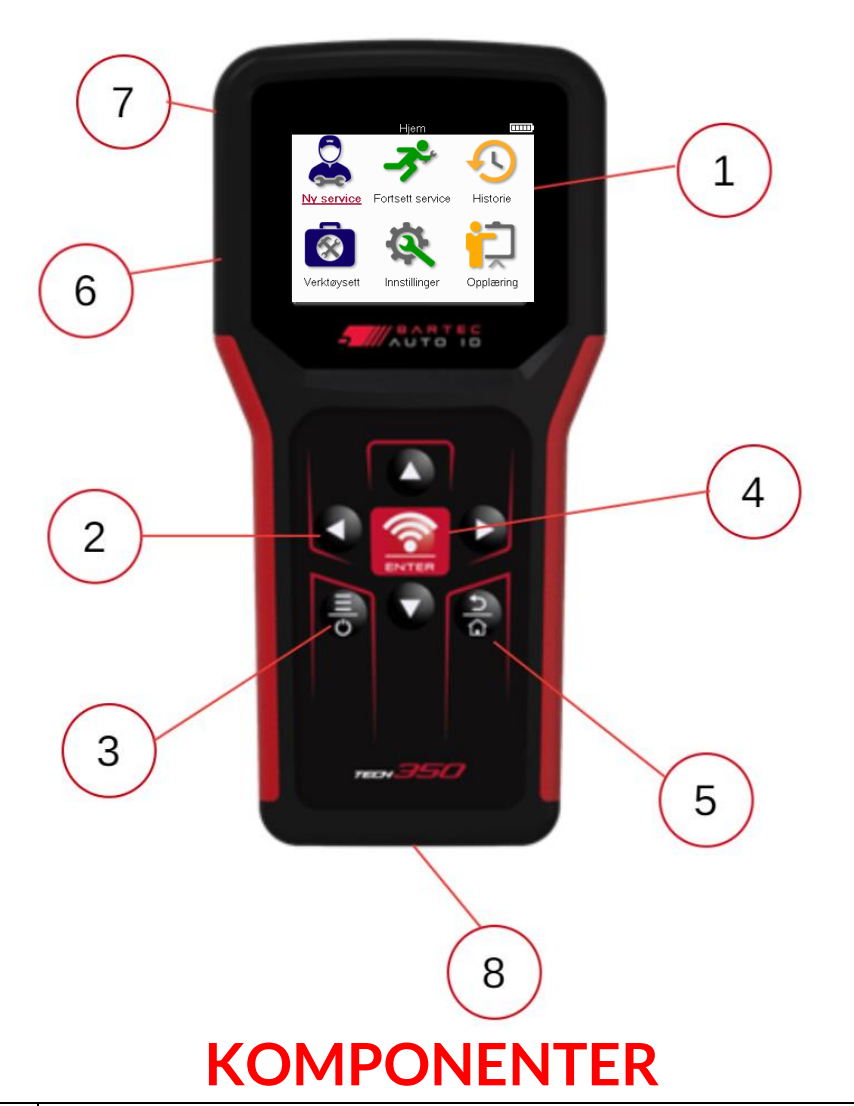

#### Vise 1 2 Navigasjonstaster 3 **På/av:** Hold nede i noen sekunder. Meny: På noen skjermer er flere alternativer tilgjengelige fra hurtigmenyen. 4 **Enter/Test:** Start en TPM-test, fungerer bare på kjøretøyets revisjonsskjerm. Hjem/Tilbake/Flukt 5 TIPS: Trykk hjem i 3 sekunder fra hvor som helst for å gå tilbake til startskjermen. USB-kabel-kontakt. 6 7 Plast hus. 8 **OBD-kontakt**

TECH350-settet i verktøykassen inneholder:

• TECH350 TPMS-aktiveringsverktøy

- OBD-kabel
- USB-kabel

### IDENTIFISERE SETTKOMPONENTER OG FUNKSJONER

Det TECH350 verktøyet er batteridrevet og genererer et lavfrekvent magnetfelt for å aktivere dekksensorer. Den mottar UHF-radiosignaler fra dekksensorene, vanligvis ved 433MHz.

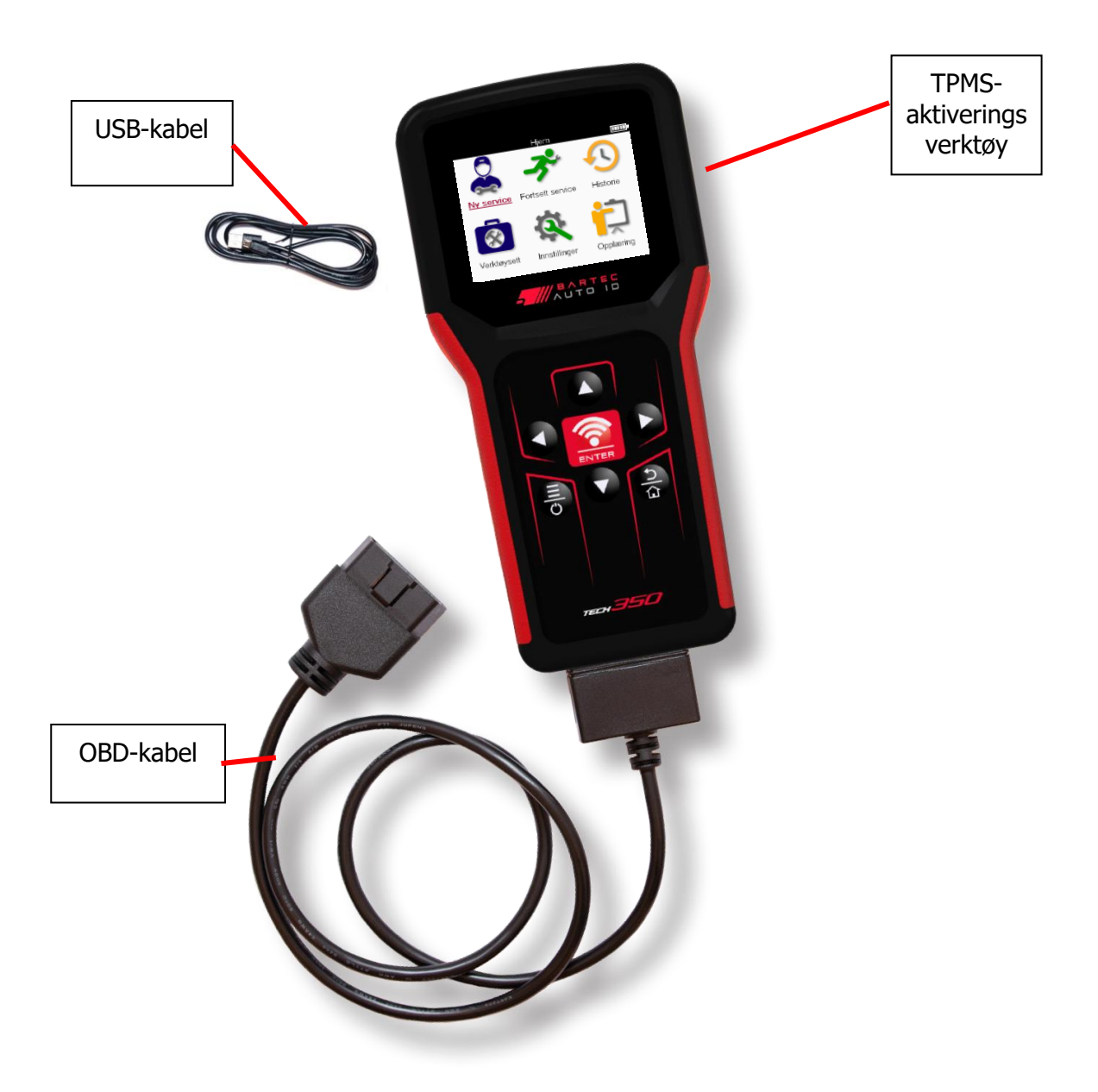

# LADEVERKTØY

TECH350 leveres med et minimum ladet batteri. Det anbefales at verktøyet lades **2+ timer** før første gangs bruk. For optimal ytelse, hold den alltid tilstrekkelig ladet.

TECH350 vil indikere når batteriet har lite strøm, og batteriikonet vil endre farge fra hvitt til rødt. Når det ikke er nok strøm igjen i batteriet, vil TECH350 lagre alle TPM-dataene og deretter slå seg av.

Bruk kun strømforsyningen eller USB-kabelen som følger med TECH350 verktøysettet for å lade dette verktøyet. Bruk av ikke-godkjente strømforsyninger kan skade den og vil ugyldiggjøre verktøygarantien.

# STRØM PÅ/AV-SEKVENS

Trykk og hold inne strømknappen i to sekunder for å slå på verktøyet. For å slå av verktøyet, trykk og hold inne strømknappen i tre sekunder.

Automatisk avslåing skjer etter 10 minutters inaktivitet. Dette kan endres i Innstillingermenyen.

Enheten slår seg automatisk på når laderen eller USB-porten er i bruk – automatisk avslåing er ikke i drift. Verktøyet kan ikke brukes når det er koblet til.

# REGISTRERING

Registrering gjør det mulig å varsle om programvareoppdateringer og laste ned oppdateringsfiler til verktøyet. Når en konto er opprettet med TPMS Desktop, vil verktøyet bli registrert på den kontoen, og de siste tilgjengelige oppdateringene vil bli lastet ned. Når det først slås på, vil verktøyet vise følgende skjermbilde:

| www.              | Visit + Install<br>Öffnen + Installieren<br>L'ouvrir + Installer<br>Aprilo + Installare<br>Abrilo + Instalalo |
|-------------------|----------------------------------------------------------------------------------------------------|
| tpmsde:           | sktop.eu                                                                                                    |
| Support: support@ | Dbartecautoid.com                                                                                             |

For å registrere et verktøy, naviger til Bartec TPMS Desktop på <u>tpmsdesktop.eu</u> på en PC.

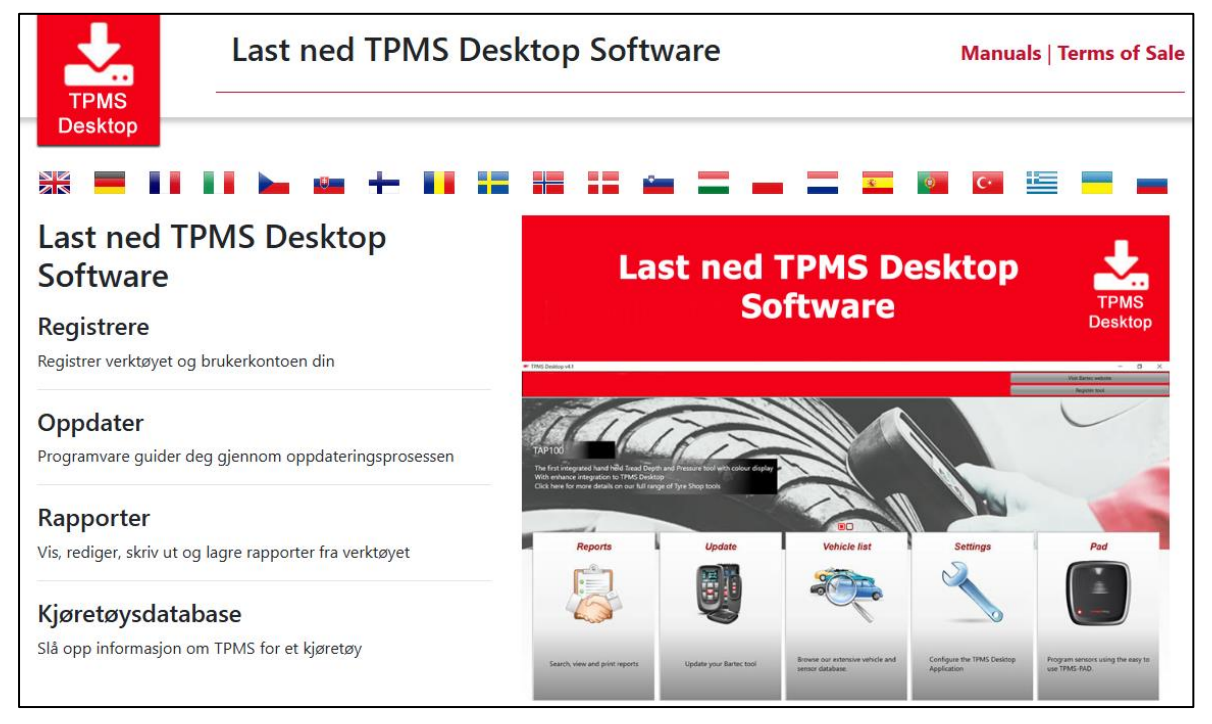

Last ned TPMS Desktop-programvaren, og installer den deretter ved å bruke 'setup.exe'. Når TPMS-skrivebordet er lastet inn for første gang, vises følgende skjermbilde:

|              | Brukernavn/e-post:           | ] |
|--------------|------------------------------|---|
| TPMS DESKTOP | Passord:                     | ] |
|              | Husk meg                     |   |
|              | Pålogging                    |   |
|              | Opprett konto   Glemt passor | d |

**10 |** S i d e

Velg "Registrer" for å opprette en ny konto. Følgende skjermbilde vises:

|                               | BATEC Auto ID Tool -tukikeskus                                                                                                    |
|-------------------------------|----------------------------------------------------------------------------------------------------|
| Aloitussivu I                 | Krjaudu sisään Rekisteröidy Oma till Lataukset                                                                                        |
| Asiakkaan re                  | kisteröinti                                                                                                    |
| tos, että valitsit reki       | iteröitymisen tukiportaaliin. Täytä alla oleva lomake jatkaaksesi rekisteröintiä. Kaikki kentät ovat pakollisia - ja prosessin        |
| ipoun saacamiseksi            | ar visaan kervolimen sankoposciosoitu.                                                                                                |
| iyttajanimi:                  | Ei voi sisältää välilyöntejä.                                                                                                    |
|                               |                                                                                                    |
| ilasana:<br>ihvicta calacana: |                                                                                                    |
|                               |                                                                                                    |
|                               | Salasanojen on oltava vähintään seitsemän merkkiä pitkiä. Välilyöntejä ja merkkejä, kuten 8, @, * jne. tai välilyöntejä<br>hyväksytä. |
|                               |                                                                                                    |
| ummr.                         |                                                                                                    |
|                               |                                                                                                    |
| ikunimi:                      |                                                                                                    |
| ikunimi:                      |                                                                                                    |

Det er viktig å fylle ut alle feltene fullstendig og nøyaktig. Denne informasjonen vil hjelpe Bartec med å holde kontakten angående oppdateringer og annen viktig TPMS-informasjon. Velg et brukernavn (uten mellomrom) og passord.

Hvis detaljene godtas, vises denne meldingen:

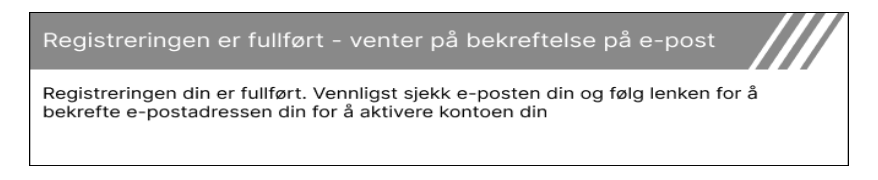

Følgende e-post skal komme innen noen få minutter:

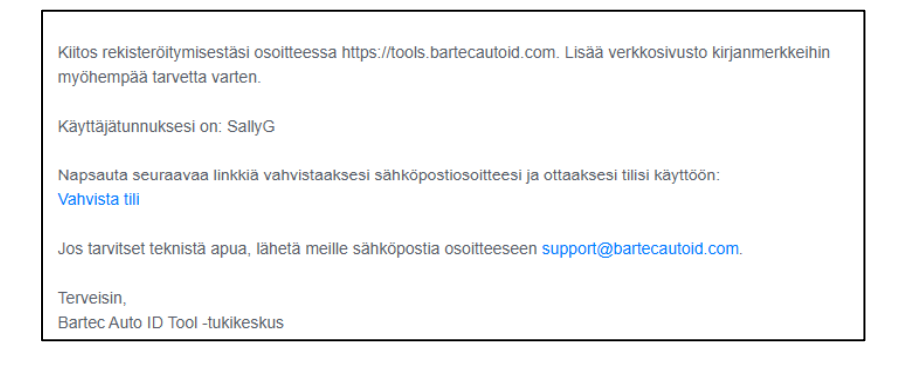

Når du klikker på "Bekreft konto", vil dette navigere til nettstedet, og den følgende siden vil vise at registreringen var vellykket. Gå tilbake til TPMS-skrivebordet for å logge på.

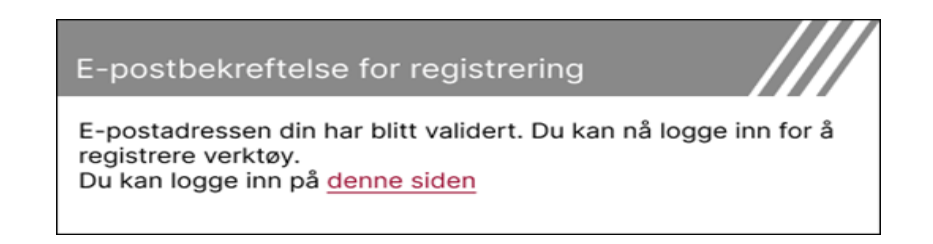

Etter pålogging vises hovedskjermen på TPMS-skrivebordet.

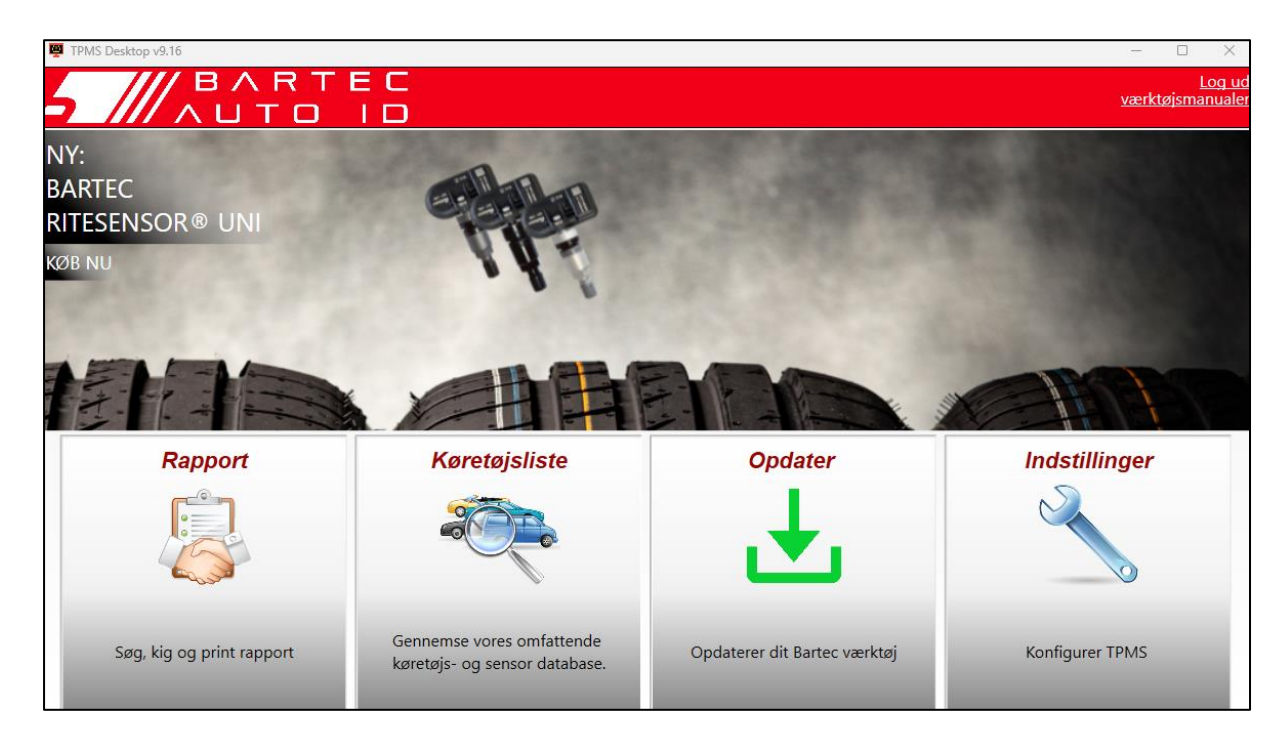

Koble TECH350 til datamaskinen med den medfølgende USB-kabelen. TPMS-skrivebordet vil automatisk registrere verktøyet og vil vise meldingen: "verktøyet er registrert".

TPMS-skrivebordet vil da se etter oppdateringer som kan brukes på verktøyet. Alternativt kan du velge "Oppdater" for å se alle registrerte verktøy og deres oppdateringsstatus.

| TPMS-Desktop    | v9.19                 |                                                              |                                                                              |                                                                                                    |                | - 🗆 ×                            |
|-----------------|-----------------------|--------------------------------------------------------------|------------------------------------------------------------------------------|----------------------------------------------------------------------------------------------------|----------------|----------------------------------|
| 5 ///           |                       | ТЕС<br>0 10                                                  |                                                                              |                                                                                                    | V              | <u>Utloggir</u><br>erktøyhåndbøk |
| łjem            |                       |                                                              |                                                                              |                                                                                                    |                |                                  |
| Tilkoble        | t verktøy             |                                                              |                                                                              |                                                                                                    |                |                                  |
|                 | Verktøytype           | Tech350 Europe                                               | Oppdateringsverktøy                                                          |                                                                                                    |                |                                  |
|                 | Serienummer           | 6000216100                                                   | Gjenopprett programvare                                                      |                                                                                                    |                |                                  |
|                 | Gjeldende versjo      | in 6.9.2.2                                                   | Fjern forsiktig<br>Før du kobler verktøyet fra                               |                                                                                                    |                |                                  |
| Verktøv         | behandling            |                                                              | datamaskinen, fjern det trygt.                                               |                                                                                                    | Skiul /        | Vis Oppdatere                    |
| Verkiegt        | Jenanding             |                                                              |                                                                              |                                                                                                    | - organy       | oppender                         |
| Verktøytype     | Serienummer Gjeldende | versjon Status                                               |                                                                              |                                                                                                    | Støtte utløper | løse inn sertifikat              |
| Tech600 EU Rite | 5500698777 6.9.2.2    | 1 oppdateringer ti<br>alternativt oppdar<br>"Oppdaterverktør | .ilgjengelig - Koble verktøyet til<br>ter verktøyet manuelt via Wi-Fi<br>y". | l datamaskinen med den medfølgende USB-kabelen for å oppdatere det,<br>i ved å navigere til "Innstillinger"-menyen til verktøyet og velge | 13.07.2028     | utvide støtten                   |
| Tech350 Europe  | 6000216100 6.9.2.2    | oppdatert                                                    |                                                                              |                                                                                                    | 19.11.2027     | utvide støtten                   |

Det anbefales å oppdatere TECH350 og holde den oppdatert ved hjelp av TPMS Desktop. Mens du oppdaterer TECH350 må du holde USB-kabelen tilkoblet.

### KOBLE FRA PC

Før du kobler verktøyet fra en PC, sørg for å "fjerne maskinvare på en sikker måte" først ved å finne "Sikker fjerning av maskinvare"-ikonet nederst til høyre på PC-skjermen. Dette vil forhindre at dataene på verktøyet blir ødelagt.

# **HJEM MENY**

|                   | Hjem                 |           |
|-------------------|----------------------|-----------|
|                   | -3*                  | •••       |
| <u>Ny service</u> | Fortsett service     | Historie  |
| Verktøysett       | <b>Innstillinger</b> | Opplæring |

|   | <b>Ny Service</b><br>Brukes til å starte en ny tjeneste,<br>for eksempel: diagnostisere og reparere TPMS-problemer, lese<br>DTC-er og måle dekkets mønsterdybde.                              |
|---|----------------------------------------------------------------------------------------------------|
|   | <mark>Fortsett Service</mark><br>Brukes til å gjenoppta den siste tjenesten.                                                                                                    |
|   | <b>Historie</b><br>Brukes til å hente frem alle lagrede tjenester, søke etter enten<br>registrering eller modell. Denne funksjonen kan også brukes til å<br>laste opp og slette tjenestedata. |
|   | <b>Verktøysett</b><br>Brukes til å identifisere en sensortype eller ettermarkedsmerke,<br>skanne etter alle kjente frekvenser (RKE-test) eller oppdage og vise<br>UHF-signaler (UHF-skjerm).  |
| Q | <b>Innstillinger</b><br>Brukes til å sette opp preferanser i verktøyet – Språk, enheter, auto<br>– av, lyd osv.                                                                               |
|   | <mark>Opplæring</mark><br>Brukes til å få tips relatert til TPMS.                                                                                                    |

# **NY TJENESTE**

Når du starter en ny tjeneste, må du først velge kjøretøyet som krever TPMS-vedlikehold. Bla gjennom menyene for å velge riktig produsent, modell og år for å se alle tilgjengelige servicefunksjoner.

|        | Populær       | e merker   |   |             | Mode                  | II (1-4)            |
|--------|---------------|------------|---|-------------|-----------------------|---------------------|
|        | BMW           | Mitsubishi |   | <u>1 (E</u> | <u> 81/E82/E87/E.</u> | 2 (G42)             |
|        | Ford          | Nissan     |   |             | 1 (F20/F21)           | 2 (U06)             |
|        | Hyundai       | Opel       |   |             | 1 (F40)               | 3 (E46)             |
| 1      | Jeep          | Porsche    | - | /           | 1 (F70)               | 3 (E90/E91/E92/E93) |
| $\leq$ | Kia           | Renault    | / |             | 2 (F22/F23)           | 3 (F30/F31)         |
|        | Land Rover    | Suzuki     |   |             | 2 (F44)               | 3 (G20/G21)         |
|        | Mercedes-Benz | Tesla      |   |             | 2 (F45)               | 3 GT (F34)          |
|        | Mini          | Toyota     |   |             | 2 (F46)               | 4 (F32/F82/F33/F83) |

|             | År 🚥 |
|-------------|------|
| <u>2025</u> | 2017 |
| 2024        | 2016 |
| 2023        |      |
| 2022        |      |
| 2021        |      |
| 2020        |      |
| 2019        |      |
| 2018        |      |
|             |      |

# **SERVICE MENY**

Etter at du har valgt kjøretøyet, vises alle tilgjengelige alternativer for den forhåndsvalgte MMY. Disse funksjonene vil variere avhengig av kjøretøyet og om TPMS-systemet er direkte eller indirekte.

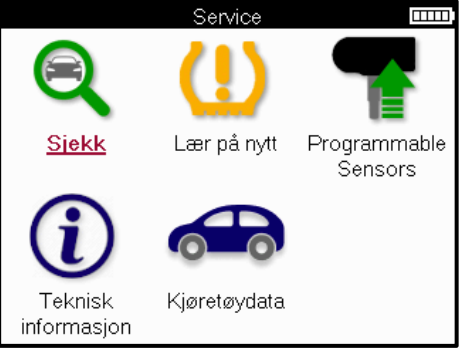

|            | <mark>Sjekk</mark><br>Sjekk-menyen inneholder flere undermenyer: Kontroller<br>sensorer, OBD-diagnostikk og Hjul og dekk som beskrevet<br>nedenfor.     |
|------------|----------------------------------------------------------------------------------------------------|
| <b></b>    | <mark>Sjekk sensorer</mark><br>Brukes til å lese sensorer, inkludert batteristatus og ID-er, og til å<br>identifisere og diagnostisere sensorproblemer. |
|            | <mark>OBD-diagnostikk</mark><br>Brukes til å diagnostisere kjøretøyproblemer, lese programmerte<br>sensor-ID-er og lese kjøretøyets VIN.                |
|            | <b>Hjul og dekk</b><br>Brukes til å legge inn og registrere målinger av dekkmønster.                                                                    |
|            | <mark>Relearn</mark><br>Brukes til å koble nye sensorer til kjøretøyets TPM-system.                                                                     |
| T          | <b>Program Sensor</b><br>Brukes til å programmere ettermarkedssensorer for å erstatte<br>OE-sensorer.                                                   |
| <b>(i)</b> | <b>Teknisk informasjon</b><br>Dette viser detaljert sensor- og kjøretøyinformasjon samt<br>servicetips.                                                 |
|            | <mark>Kjøretøyets data</mark><br>Brukes til å se gjennom alle registrerte tjenestedata.                                                                 |

# SJEKK SENSORER

Check Sensors er plassert i Check-funksjonen i Service-menyen hvis kjøretøyet er et direkte TPM-system. Bruk denne tjenesten til å lese av de installerte sensorene før du fortsetter med

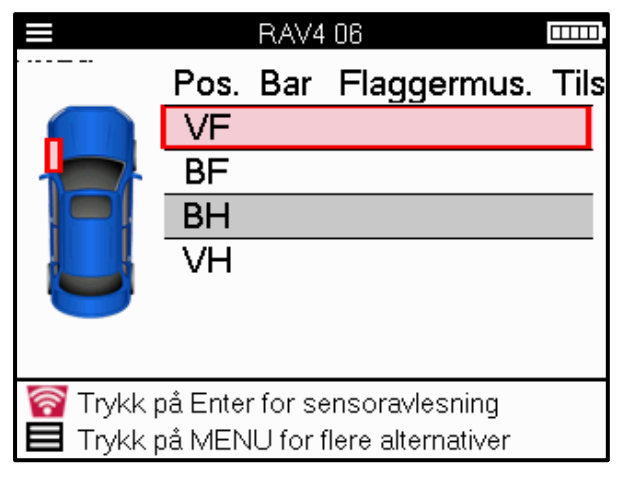

ytterligere trinn.

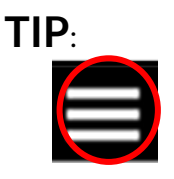

Hvis dette ikonet vises på skjermen, trykker du på menytasten for flere alternativer.

Det anbefales å lese alle sensorene. Piltastene kan brukes til å velge hver sensor.

For å teste en sensor bør verktøyet plasseres mot dekkets sidevegg under ventilspindelen og ikke berøre metallfelgen som vist nedenfor. Med verktøyet riktig plassert, trykk på 'Test'-tasten for å starte leseprosessen.

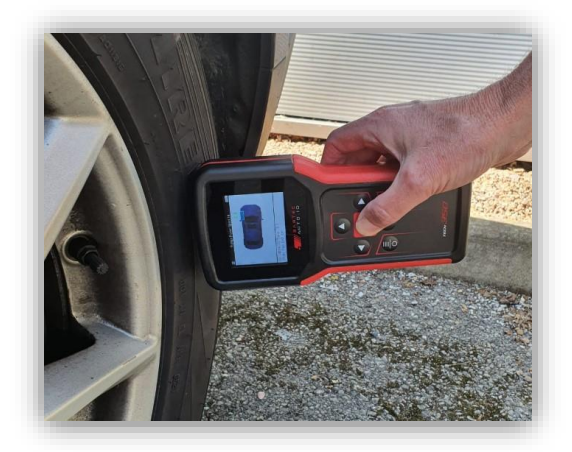

Tiden det tar å lese en sensor vil variere avhengig av sensormerket. Verktøyet vil vise en fremdriftslinje som viser maksimal mulig tid sensoren kan ta.

(Merk: med Ford Banded-sensorer skal verktøyet holdes 180°/motsatt av stammens posisjon)

OBS: Noen sensorer krever et raskt trykkfall på rundt 0.5 bar/10psi for å aktivere dem, verktøyet vil indikere når dette skal utføres.

Etter å ha lest av en sensor, vil verktøyet vise dataene som leses tilbake fra sensoren, dette vil inkludere trykkavlesning, batterilevetid og tilstand og også sensorstatus. De vanligste statene er listet opp nedenfor:

|          | Vellykket sensoravlesning<br>Sensoren fungerer som den skal.                                                                                                    |
|----------|----------------------------------------------------------------------------------------------------|
| ×        | Mislykket sensorlesing<br>Sensoren klarte ikke å lese. Dette kan være et resultat av en sensor<br>som ikke lenger fungerer på grunn av et flatt batteri, eller kan være<br>en feil installert sensor. I noen tilfeller kan sensoren rett og slett<br>ikke ha aktivert, så et andre eller tredje leseforsøk kan anbefales,<br>spesielt hvis andre sensorer på kjøretøyet viser samme resultat.<br>Hvis ettermarkedssensorer nylig er installert, sørg for at de er<br>programmert. |
| <b>R</b> | Duplikat-ID<br>To eller flere sensorer har blitt lest av med samme sensor-ID.<br>Kontroller at det ikke er noen ekstra sensorer rundt bilen eller<br>personen, og les alle posisjoner merket som duplikat. Hvis en nylig<br>programmert ettermarkedssensor er installert, sjekk at den ikke<br>ble programmert med samme ID som en som er installert på<br>kjøretøyet.                                                                                                    |
| <u>?</u> | <b>Feil sensortype</b><br>En sensor er identifisert, men den er ikke kompatibel med<br>kjøretøyet. Hvis det er en ettermarkedssensor, kan den<br>programmeres til kjøretøyet.                                                                                                    |
|          | <mark>Lavt sensorbatteri</mark><br>Sensorbatteriet er nesten tomt, bytt ut sensoren.                                                                                                    |

For en fullstendig liste over alle sensortilstander og tilhørende ikoner, se vedlegg E.

Hvis en sensor har blitt byttet ut uten kloning, kan det hende at en metode for å lære på nytt må følges, som forklart i delen Relearn i håndboken.

### BATTERILEVETID

For noen kjøretøy er verktøyet i stand til å beregne gjenværende batterilevetid for sensoren. Dette gjør det mulig å identifisere kommende problemer tidlig for å unngå gjenbesøk for samme kjøretøy. Når batterilevetiden støttes, vil en ekstra kolonne vises på skjermen. Batteriets levetid vises enten i prosent eller måneder som gjenstår, avhengig av det forhåndsvalgte kjøretøyet.

Batterilevetid i prosent.

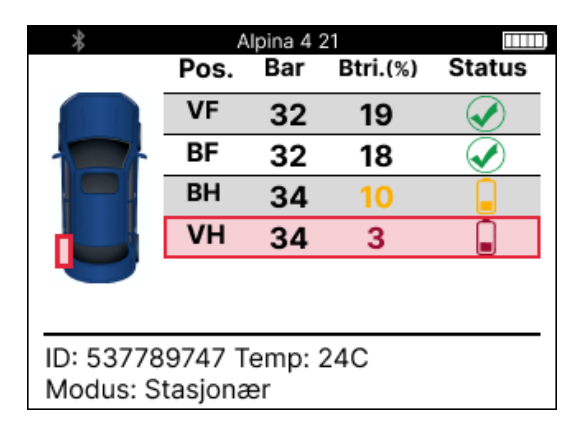

Batterilevetid i måneder.

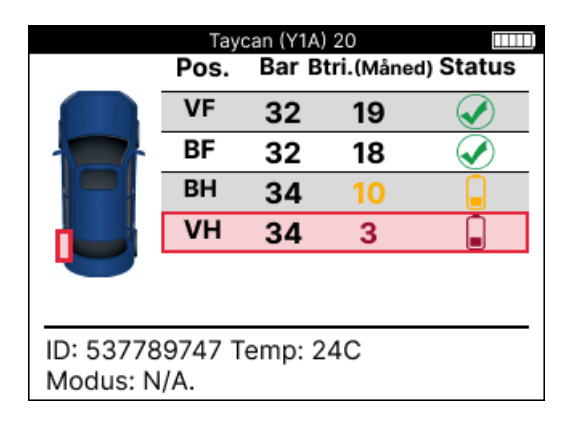

| Farge | Rekkevidde måned | Rekkevidde i prosent | Anbefalt handling   |
|-------|------------------|----------------------|---------------------|
| Svart | 13 eller høyere  | 21 eller høyere      | Ingen               |
| Rav   | 12 eller mindre  | 20 eller mindre      | Bytt ut snart       |
| Rød   | 6 eller mindre   | 10 eller mindre      | Bytt ut umiddelbart |

# **OBD-DIAGNOSTIKK**

OBD-diagnostikk er plassert i Kontroll-funksjonen i Service-menyen.

OBD-diagnostikk leser informasjon fra kjøretøyet som VIN, diagnostiske feilkoder (DTC) og ID-ene til sensorene.

For å lese OBD-diagnostikk, velg OBD-diagnostikk. Verktøyet vil be om å koble til OBDIIporten og slå på tenningen, som vist nedenfor. Ledeteksten vil også indikere hvor OBDIIporten er plassert på kjøretøyet.

| Koble til OBD                                                        |
|----------------------------------------------------------------------|
| Koble verktøy til OBD II-porten og skru PÅ<br>tenningen              |
| OBD-posisjon: Under dashbord. Førersiden                             |
| Trykk på Enter for å lese kjøretøyets<br>TPMS-relaterte informasjon. |
| Trykk tilbake for å gå tilbake                                       |
|                                                                      |

Når du er klar, trykker du enter for å starte leseprosessen. Verktøyet vil vise alle dataene som leses fra kjøretøyet. I noen tilfeller vil ikke alle kjøretøy støtte alle dataene, og dette kan indikeres med et kryss.

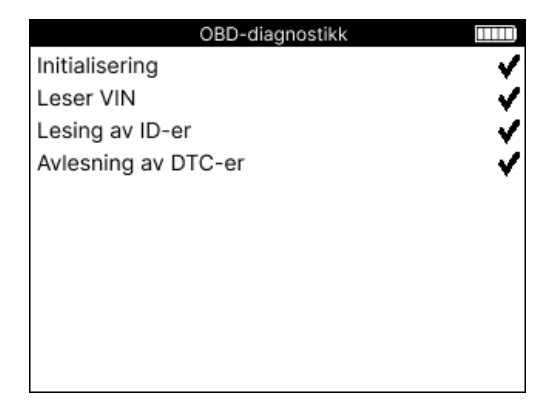

Når leseprosessen er fullført, velger du Vis data for å vise informasjonen som ble lest fra kjøretøyet

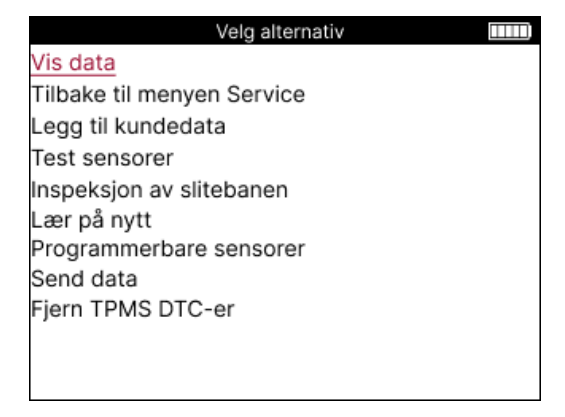

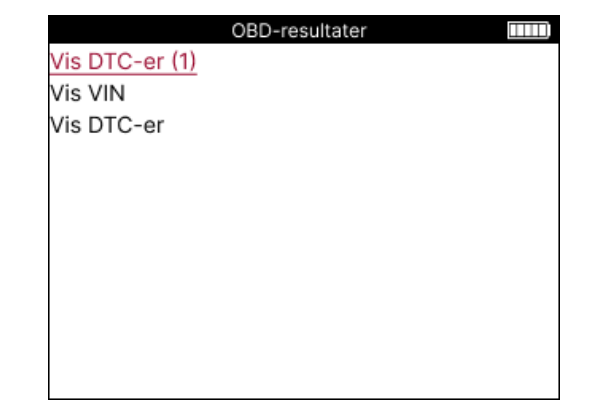

### VIEW DTCs:

|          | DT         | C-er                   | III) |
|----------|------------|------------------------|------|
| Akt      | uell: 10   | Historisk: 0           |      |
| DTC-FTB  | Beskrivel  | se                     |      |
| C1121-51 | Lavt batte | erinivå                |      |
| C1122-51 | Lavt batte | erinivå                |      |
| B1A40-00 | Dekktryk   | k                      |      |
| B1A40-01 | Feil i TPN | IS-modulen             |      |
| C1111-00 | Ingen be   | skrivelse tilgjengelig |      |
| C1A40-00 | Ingen be   | skrivelse tilgjengelig |      |
| C2A40-01 | Ingen be   | skrivelse tilgjengelig | P    |
| C1A40-00 | Ingen be   | skrivelse tilgjengelig |      |

DTC-er er gruppert i Gjeldende DTC-er og historiske DTC-er, bruk venstre og høyre tast for å velge mellom de to. DTC-er er oppført med DTC-koden og Failure Type Byte (FTB) sammen med en beskrivelse (hvis støttet).

Hvis mange DTC-er er oppført, kan listen rulles opp og ned ved hjelp av opp- og ned-tastene. Hvis du vil se en lengre beskrivelse av den valgte DTC-en, trykker du på Enter-tasten.

#### VIN VIN:

VIN er det 17-sifrede kjøretøyets identifikasjonsnummer, dette vises ganske enkelt på skjermen etter at du har gjort View VIN-valget.

### VIS SENSOR-ID-er:

|          | Sensor-ID-er |  |
|----------|--------------|--|
| Stilling | ID (Hex)     |  |
| VF       | 6007FFA4     |  |
| BF       | 6007F5FD     |  |
| BH       | 6007F4CF     |  |
| VH       | 60077F60     |  |

De programmerte sensor-ID-ene er oppført sammen med hjulplasseringen. Formatet på IDene kan være oppført i enten heksadesimal eller desimal, basert på kjøretøyvalget.

Når OBD-prosessen er fullført, kobler du OBD-kabelen fra kjøretøyet.

# HJUL & DEKK

Hjul og dekk er plassert i Kontroll-funksjonen i Service-menyen. Bruk denne tjenesten til å Angi dekkets slitebanemålinger.

For å angi dekkmønsterdybder, velg alternativet Hjul og dekk, etterfulgt av dekktypen: Hele sesongen, sommer eller vinter.

Etter at du har valgt felg- og dekkservice, vil den valgte hjul- og slitebaneposisjonen bli uthevet på displayet.

Trykk på enter-tasten for å angi slitebanemålingen manuelt, det gyldige inngangsområdet er 0-25 mm.

Gjenta dette for hvert hjul og posisjon: ytre, senter og indre hvis du bruker 3 slitebanemål.

Antall slitebanemålinger som skal legges inn kan endres fra 1 til 3, med 3 som standard. Antall avlesninger og målinger kan konfigureres i slitebaneinnstillingene.

| = hele sesongen                                                                       | Fingeravtrykk |
|---------------------------------------------------------------------------------------|---------------|
| Pos. Ytter.Sen. Indr. Tilsta.                                                         | 00,0          |
|                                                                                       | 1 2 3         |
|                                                                                       | 4 5 6         |
|                                                                                       | 7 8 9         |
| 중 Trykk på Enter for å gå inn på slitebanen<br>■ Trykk på MENU for flere alternativer | 4 0 ₽         |

Tallene vil vises i forskjellige farger avhengig av mål, som vist nedenfor:

| Farge | Rekkevidde mm<br>(sommer og hele<br>sesongen) | Rekkevidde mm<br>(Vinter) | Anbefalt handling   |
|-------|-----------------------------------------------|---------------------------|---------------------|
| Svart | 3.5 eller høyere                              | 4.5 eller høyere          | Ingen               |
| Rav   | 2.5-3.4                                       | 3.5 - 4.4                 | Bytt ut snart       |
| Rød   | 2.4 eller under                               | 3.4 eller under           | Bytt ut umiddelbart |

Etter å ha angitt målingen for hvert hjul, velg en av følgende statuser når du blir bedt om det:

|   | Skadet dekk             |
|---|-------------------------|
|   | Skadet hjul             |
|   | Slitt dekk              |
| 2 | Gammelt dekk            |
| ? | <b>Tvilsom tilstand</b> |
|   | ОК                      |

# **PROGRAMMERBAR SENSOR**

"Program Sensors" på Service-menyen gjør det mulig å programmere ettermarkedserstatningssensorer som Bartec Rite-Sensor, HUF IntelliSens, Alcar Sensors, Alligator Sens.it eller Schrader EZ-sensor. Selv når de allerede er montert i et hjul eller programmert til et annet kjøretøy.

Velg blant et utvalg sensorer som passer til den forhåndsvalgte MMY.

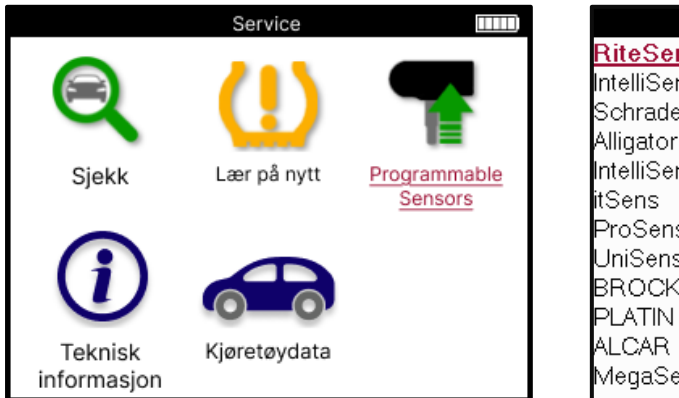

| Universalsensorer  | Ш |
|--------------------|---|
| <u>RiteSensor</u>  |   |
| IntelliSens UVS    |   |
| Schrader EZ-sensor |   |
| Alligator sens.it  |   |
| IntelliSens ECS    |   |
| itSens             |   |
| ProSens            |   |
| UniSens by repstar |   |
| BROCKsens          |   |
| PLATIN SENS        |   |
| ALCAR              |   |
| MegaSens           |   |

| Velg alternativ             |  |
|-----------------------------|--|
| Opprett ID                  |  |
| Opprett sensorsett          |  |
| Kopier enkeltsensor         |  |
| Kopier sensorsett           |  |
| Kopier med lagrede data     |  |
| Legg inn ID manuelt         |  |
| Identifiser universalsensor |  |
|                             |  |
|                             |  |
|                             |  |
|                             |  |
|                             |  |

| Opprett ID                 | Brukes til å lage en enkelt sensor med en ny ID. Kan gjentas så mange ganger<br>som forespurt. ID-en må læres på nytt til kjøretøyets ECU. På de følgende<br>sidene beskrives denne fremgangsmåten.                                              |
|----------------------------|----------------------------------------------------------------------------------------------------|
| Kopier                     | Brukes til å kopiere en enkelt sensor.                                                                                                    |
| enkeltsensor               |                                                                                                    |
| Kopier sensorsett          | Brukes til å kopiere/klone et vinterdekksett med samme ID-er som<br>sommerdekksettet. Krever avlesning av den gamle sensoren for å<br>programmere den samme ID-en på erstatningssensoren for å unngå<br>omlæringsprosessen.                      |
| Kopier med lagrede<br>data | Brukes til å lagre ID-er enten lest fra TPMS-sensorene eller fra kjøretøyets<br>OBD                                                                                                    |
| Legg inn ID manuelt        | Brukes til å lage en sensor med en ny ID som kan skrives inn manuelt. Dette<br>alternativet vises bare for enkelte sensorer. Hvis det ikke er mulig å kopiere<br>ID-en, skriv inn den samme ID-en manuelt, som er skrevet på sensorens<br>kropp. |
| Identifiser                | Brukes til å identifisere typen universalsensor som er plassert foran                                                                                                    |
| universalsensor            | verktøyet.                                                                                                    |

Gjeldende dekningsliste er tilgjengelig på <u>www.bartecautoid.com</u>

Dette gir muligheten til å enten opprette eller kopiere ID-en.

Merknad: Sensorer må leses før du kopierer enkeltsensor/sensorsett.

Sensorer som kan programmeres av verktøyet kan ha litt forskjellige prosedyrer og tider.

Anbefalt sensorposisjon for programmering:

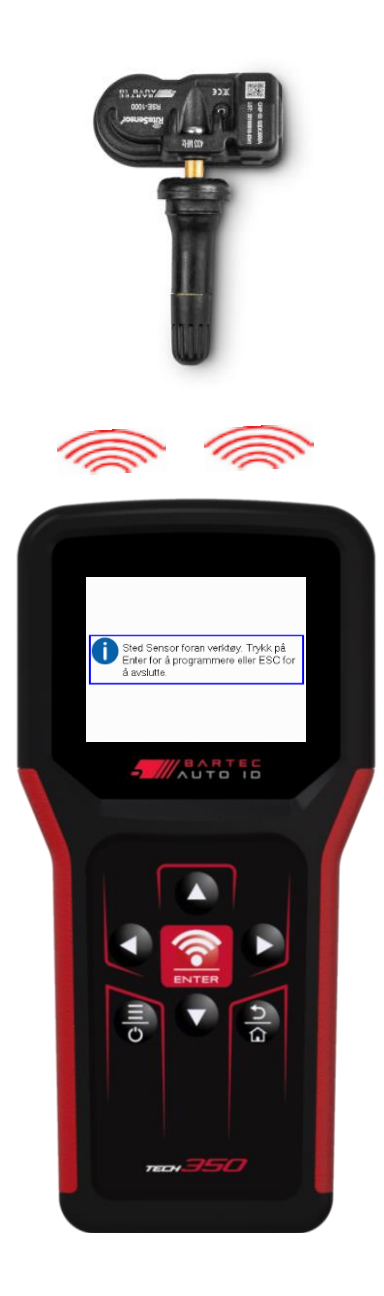

# RELEARN

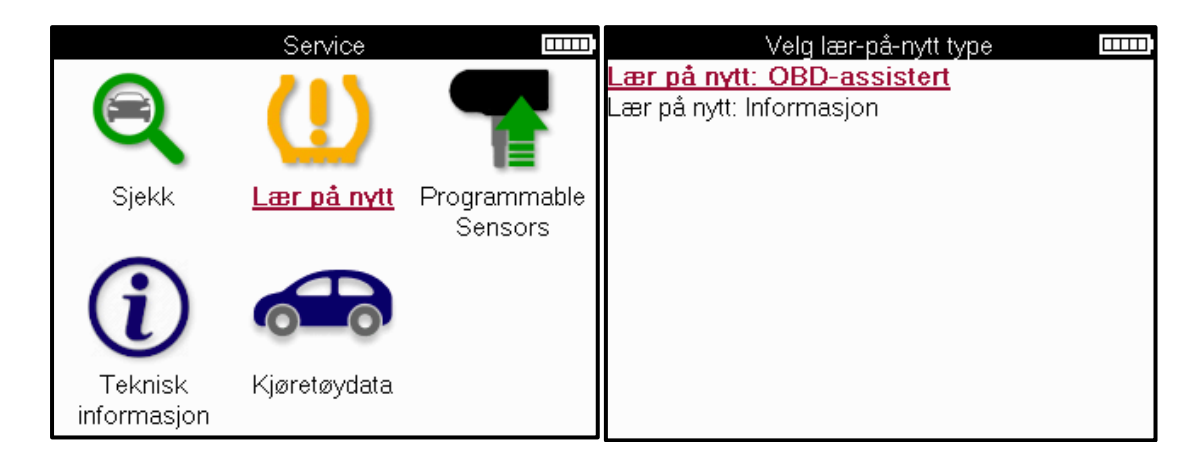

Hvis du vil finne ut hvilken type ny læring som er tilgjengelig for et kjøretøy, slår du bare på verktøyet og velger Lær på nytt. Eller se gjeldende dekningsliste på <u>www.bartecautoid.com</u> > Nedlastinger.

Relearn brukes til å pare nye sensorer til kjøretøyet.

Velg en av følgende metoder for å lære på nytt, og følg instruksjonene fra verktøyet for å lære sensorer på nytt.

### STASJONÆR LÆRER PÅ NYTT

Stasjonær Relearns bruker kjøretøyets innebygde TPMS-system til å lytte etter girkasser fra sensorer mens kjøretøyet er i en "Learn-modus".

Når kjøretøyet er i læringsmodus, bruk verktøyet til å aktivere sensorene. Kjøretøyet vil lytte etter sensor-ID-ene og lære dem til kjøretøyet.

**AKTIV (KJØR) LÆRER PÅ NYTT** Noen kjøretøy kan tilbakestilles ved å kjøre. Se prosedyrene for ny læring på skjermen for detaljer om hvor langt/lenge du skal kjøre. Det kan ta opptil 20 minutter å lære sensor-ID-ene på nytt.

#### **OBD** lærer på nytt

OBD-tilkobling gjør det mulig for TECH350 å programmere kjøretøyelektronikkmodulen direkte med sensor-ID-er.

Vær oppmerksom på at ikke alle kjøretøy støtter kjøretøyets kommunikasjonsmoduser. OBD kan kobles til når alle sensorer er lest og meldingen "Alle sensorer OK" vises.

## INFORMASJON OM Å LÆRE PÅ NYTT

Dette inneholder ekstra informasjon om ny læring for det valgte kjøretøyet, som kan hjelpe deg med eventuelle problemer. Et eksempel kan være for noen Toyota- og Lexus-biler som bruker et sommer- og vinterdekksett.

### FULLFØRING AV LÆRING PÅ NYTT

På noen kjøretøy, etter å ha utført en ny læring, forblir TPMS-lyset på. I dette tilfellet er ferdigstillelse nødvendig for å slå av TPMS-lyset. Dette innebærer ofte å lese sensorene på nytt, igjen vil verktøyet gi spesifikke instruksjoner å følge for å slå av lyset.

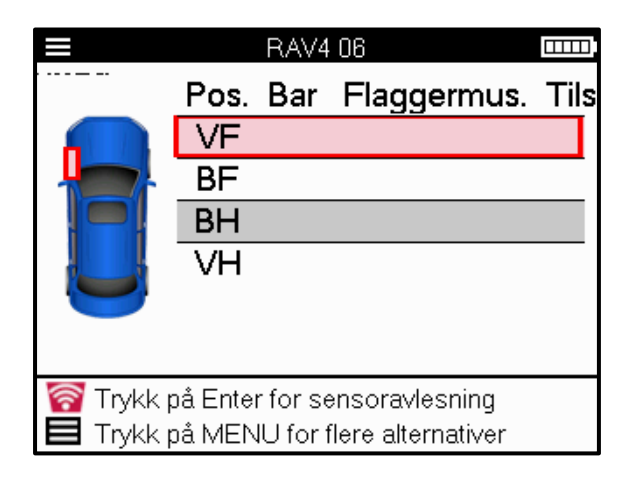

I tillegg til trykk og temperatur, viser vi også "modus" til sensoren. I noen tilfeller kan ikke modusen endres og er ikke viktig, men i noen tilfeller må den endres for at gjenlæringen skal fungere.

For eksempel, hvis sensorer for et kjøretøy viser "Park" eller "Drive", er de allerede i riktig modus. Ellers bruk kommandoen "Modusendring" i hurtigtilgangsmenyen. Hvis sensorene vises som Ship-, Off- eller Test-modus, setter du dem i Park-modus ved å bruke kommandoen "Mode Change" i hurtigtilgangsmenyen

Trykk på hurtigmenyen og se alternativene som er tilgjengelige for kjøretøyet som krever en ny læring. Alternativer som ikke er nødvendige på et kjøretøy, vises ikke.

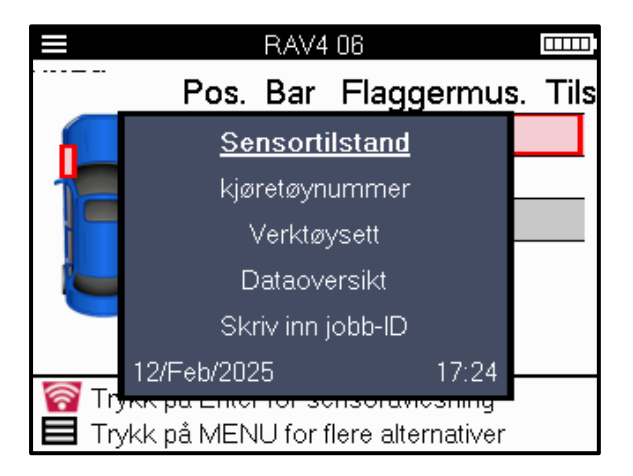

Spesielle serviceråd for Toyota-modeller:

| Toyota ECU                                                           | Hvis kjøretøyets TPMS Reset-knapp på noe tidspunkt trykkes med de     |  |
|----------------------------------------------------------------------|-----------------------------------------------------------------------|--|
| Nullstille                                                           | nye sensor-ID-ene montert, vil ikke ECU OBD-gjenlæringen fungere før  |  |
|                                                                      | Toyota ECU Reset er valgt (med verktøyet koblet til OBD). TPMS Reset- |  |
| knappen skal bare brukes til å stille inn nytt dekktrykk, og på noen |                                                                       |  |
|                                                                      | kjøretøy for å bytte mellom vinter- og sommer-ID-sett.                |  |
| с · н · • I с                                                        |                                                                       |  |

Spesielle serviceråd for Kia- og Hyundai-modeller:

| Tilbakestill | YT- | For noen Kia- og Hyundai-biler med de nyere lavlinje-TRW UD-            |
|--------------|-----|-------------------------------------------------------------------------|
| sensor       |     | sensorene, lar dette sensorene gå tilbake til riktig modus (Sleep eller |
|              |     | Rest) for å fungere med kjøretøyet.                                     |

Disse spesifikke servicerådene vil bare vises hvis det er aktuelt for den forhåndsvalgte kombinasjonen av merke, modell og år.

# **TEKNISK INFORMASJON**

Gir detaljert informasjon om reservedeler, servicesett, sensorer, kjøretøy og servicetips.

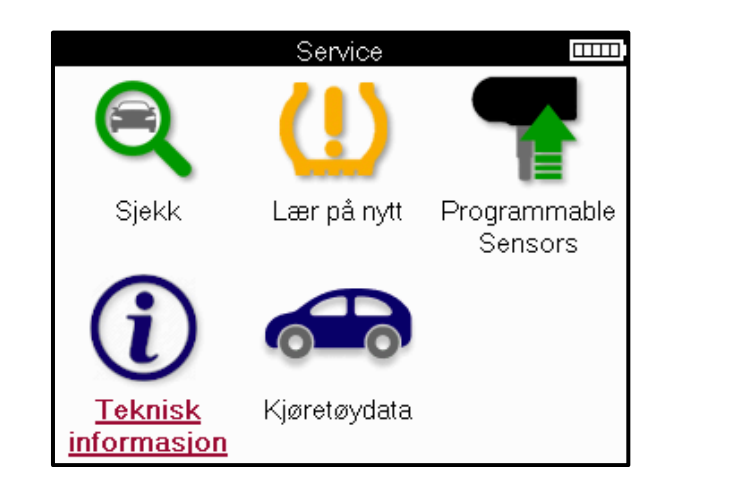

| Teknisk informasjon 🏻 📖 | Sensorinformasjon 🏻 📖 |
|-------------------------|-----------------------|
| <u>Vis sensorinfo.</u>  | Vis reservedeler      |
| Vis kjøretøyinformasjon | Vis servicesett       |
| Vis servicetips         | Vis sensoregenskaper  |
|                         |                       |
|                         |                       |
|                         |                       |
|                         |                       |
|                         |                       |
|                         |                       |
|                         |                       |
|                         |                       |
|                         |                       |

Sensorer trenger ikke å leses for å få tilgang til følgende informasjon.

| Vis reservedeler    | Brukes til å vise alle reservesensordelenumre som kan<br>monteres på den forhåndsvalgte MMY.               |
|---------------------|----------------------------------------------------------------------------------------------------|
| Vise servicesett    | Brukes til å vise alle delenumre for erstatningsservicesett som<br>kan monteres på den forhåndsvalgte MMY. |
| Vis sensorens       | Brukes til å vise teknisk sensorinformasjon om sensoren som må                                             |
| egenskaper          | monteres. f.eks. innstillinger for muttermoment.                                                           |
| Vise                | Brukes til å gi informasjon om relearning-metoden, OBD-                                                    |
| kjøretøyinformasjon | portplasseringen, og om det er programmerbare sensorer for<br>den forhåndsvalgte MMY tilgjengelig.         |
| Vis servicetips     | Brukes til å gi informasjon om den spesifikke betydningen av                                               |
|                     | TPMS-lampen samt vanlige mekaniske feil for den                                                            |
|                     | forhåndsvalgte MMY.                                                                                        |

# DATA OM KJØRETØYET

Sensorer og OBD må ha blitt lest for at data skal vises.

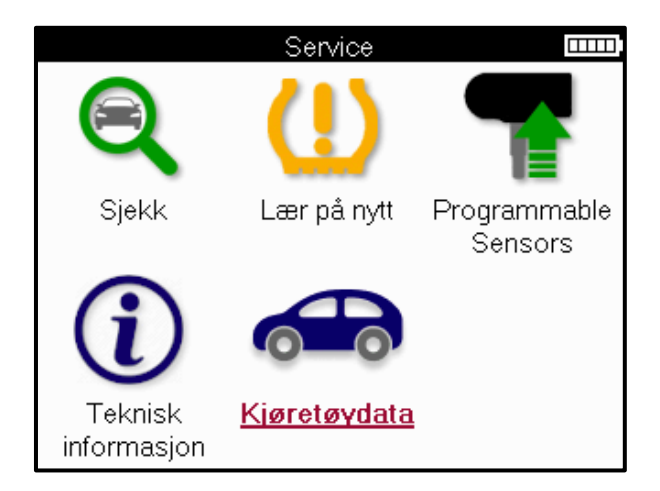

Kjøretøydataene gir direkte tilgang til skjermbilder som viser kjøretøydataene. Dette gjør det praktisk å sjekke alle sensor- og OBD-data.

| Kjøretøydata 🏻 🎞 🕮          |
|-----------------------------|
| Vis OBD data                |
| Vis sensordata              |
| Se hjul- og dekkdata        |
| Vis lære på nytt sensordata |
| Vis lære på nytt OBD data   |
| Kundedata                   |
|                             |
|                             |
|                             |
|                             |
|                             |
|                             |

# INNSTILLINGER

| Innstillinger                     |  |
|-----------------------------------|--|
| Generelt                          |  |
| Lyd                               |  |
| TPMS                              |  |
| Fingeravtrykk                     |  |
| Strøm                             |  |
| Verktøyinfo                       |  |
| Oppdatere verktøy                 |  |
| Arbeidsflyt                       |  |
| Bruk                              |  |
| Gjenopprett standardinnstillinger |  |
|                                   |  |
|                                   |  |

|                           | Sjekk og oppdater klokkeslett og dato på verktøyet, og endre<br>språket som vises.                                      |
|---------------------------|----------------------------------------------------------------------------------------------------|
| Generelt                  |                                                                                                    |
| Lyd                       | Aktiver eller deaktiver verktøylyder.                                                                                   |
| TPMS                      | Endre enhetene som vises når du leser en TPMS-sensor, for Trykk,<br>Temperatur og TPMS-ID.                              |
| Trå                       | Endre enhetene for slitebanemåling, konfigurer antall målinger<br>som skal tas på hvert dekk og endre sesongdekkvalget. |
| Kraft                     | Endre hvor lang tid det tar før verktøyet slår seg av automatisk.                                                       |
| Informasjon om<br>verktøy | Vis verktøyinformasjonen, inkludert programvareversjon, serienummer osv.                                                |
| Update Tool               | Oppdater verktøyet til den nyeste programvaren (krever at verktøyet er registrert; se side 10).                         |
| Arbeidsflyt               | Aktiver jobb-ID eller kjøretøynummer under valg av kjøretøy.                                                            |
| Bruk                      | Viser analytiske bruksdata om strømsykluser, sensoraktiveringer,<br>OBD-gjenlæring og diagnosekoder.                    |
| Gjenopprett<br>standarder | Gjenopprett verktøyinnstillingene til fabrikkinnstillingene.                                                            |

# **TPMS-SKRIVEBORD**

TPMS-skrivebordet gir revolusjonerende teknologi for å hjelpe til med å administrere Bartec TPMS-verktøy på en PC. TPMS-skrivebordet er designet for å fungere med følgende Bartecverktøy; TECH400, TECH300, TECH500, TECH350, TECH450, TECH600, samt TAP100/200.

#### Gå til <u>www.tpmsdesktop.eu</u> for å laste ned GRATIS nå!

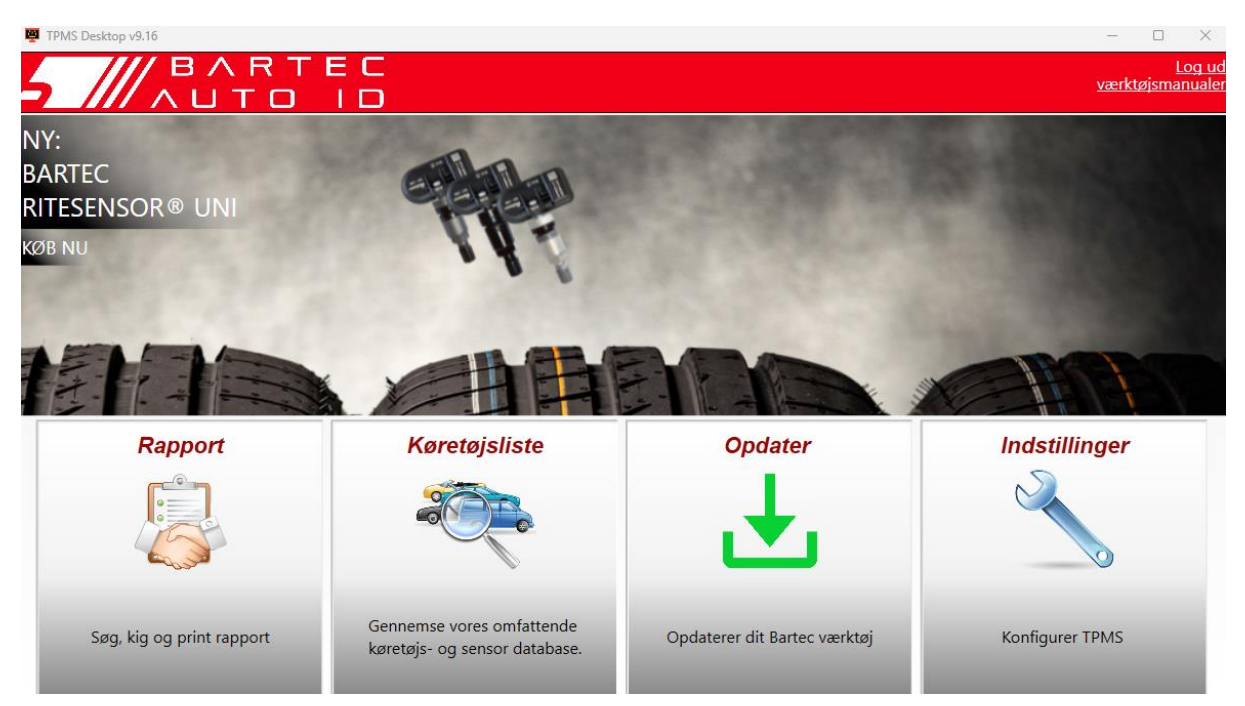

| Rapporter           | Fullfør jobbrapporter registrert og lagret ved behov. |
|---------------------|-------------------------------------------------------|
| Liste over kjøretøy | Slå opp TPMS-informasjon for et kjøretøy raskt og     |
|                     | enkelt.                                               |
| Oppdatering         | Hent automatisk oppdaterte filer fra den gjeldende    |
|                     | registrerte kontoen.                                  |
| Innstillinger       | Konfigurere innstillinger for TPMS Desktop            |

#### RAPPORTER

Søk, vis og skriv ut jobbrapporter. Denne forhåndsformaterte og detaljerte posten inneholder den nødvendige jobbinformasjonen som trengs for brukere og kunder! For å sortere eller filtrere rapporter etter dato, merke, modell og år. Eller å skrive ut en rapport og legge den ved fakturaen som bevis på utført arbeid. Rapporter kan brukes til å opprette kundekvitteringer og begrense ansvar.

### **OPPDATERING**

Registrer og oppdater Bartec Tool med den nyeste programvaren. Denne funksjonen hjelper deg med å holde kontroll over alle verktøy som er i bruk og oppdaterer dem med den nyeste programvaren som er tilgjengelig. Bare koble verktøyet til en PC med TPMS Desktop installert og klikk på *Oppdater*. Dette er den foretrukne metoden for å oppdatere TECH350.

### LISTE OVER KJØRETØY

Bla gjennom den omfattende kjøretøy- og sensordatabasen. Søk etter merke, modell og år for raskt å finne dataene som trengs: OBD-plassering, TPMS-gjenlæring, sensorinformasjon – alt er der med TPMS Desktop. I tillegg oppdateres databasen jevnlig.

### INNSTILLINGER

Konfigurer TPMS-skrivebordsprogrammet slik at det oppfyller dekkverkstedets behov. Tilkoblingen er bare noen få klikk unna med TPMS Desktop.

# OPPDATERING AV VERKTØYET VIA USB-KABEL

Verktøyet er kompatibelt med PC-er som kjører Windows-operativsystemer.

#### <u> Trinn 1:</u>

Slå på verktøyet og koble til en PC. Verktøyet vil vise et USB-ikon for å indikere at det er klart til å motta oppdateringsfiler.

#### <u> Trinn 2:</u>

Naviger til TPMS Desktop, og logg på. En TPMS Desktop-konto vil være nødvendig for dette. Hvis verktøyet ennå ikke er registrert, se registreringsdelen på side 10

#### <u> Trinn 3:</u>

TPMS Desktop vil se etter den siste tilgjengelige oppdateringen for verktøyet. Hvis det er en oppdatering tilgjengelig, vil et varsel vises. Velg "OK" for å bekrefte at oppdateringen kan brukes på verktøyet.

#### <u> Trinn 4:</u>

TPMS Desktop laster ned oppdateringsfilene til verktøyet. Når filene er lastet ned, vil verktøyet installere filene. Ikke koble fra verktøyet før oppdateringen er fullført.

#### VIKTIG: Sørg for å "løse ut maskinvare" på en sikker måte fra PC-en før du kobler fra TECH350. Dette er for å forhindre at data på verktøyet blir ødelagt.

#### <u> Trinn 5:</u>

Verktøyet er nå oppdatert og klart til bruk. Bekreftelse på at verktøyet er oppdatert finner du via TPMS Desktop. Programvareversjonen kan også kontrolleres i skjermbildet Verktøyinfo.

#### Tips for feilsøking:

- Hvis Windows ikke gjenkjenner verktøyet, må du kontrollere at USB-kabelen er tilkoblet.
- Hvis verktøyet blir ødelagt etter å ha blitt koblet fra PC-en uten å løse det ut på en sikker måte, utfør en sjekk for å prøve å fikse problemet. For å gjøre det, høyreklikk på stasjonen som må skannes og naviger til "Egenskaper". Velg "Verktøy" fra de tilgjengelige alternativene, og velg deretter "Sjekk", slik at PC-en kan begynne å sjekke enheten.

# **BLINDTARM**

### VEDLEGG A: Kjøretøyets identifikasjonsnummer (VIN)

Når du bruker TECH350 verktøyet, er det viktig å verifisere modellåret for å sikre at du leter etter den riktige sensoren og bruker de riktige kjøretøyets COM-er når det er nødvendig.

Ved å bruke kjøretøyets VIN og finne det 10 sifferet fra venstre, er det i de fleste tilfeller mulig å bestemme kjøretøyets årsmodell nøyaktig. Ta det sifferet og referer til diagrammet på dette arket. Dette vil være modellåret som må velges på verktøyet.

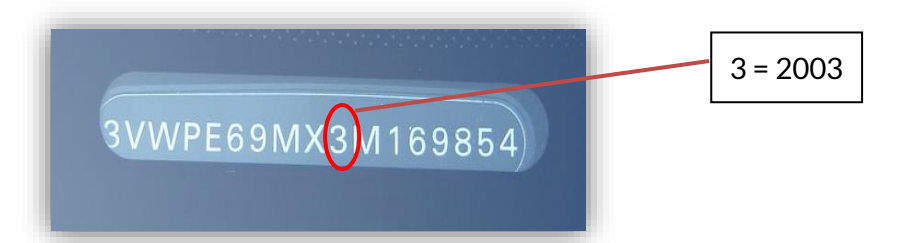

| 10 <sup>TH</sup> Siffer i VIN | År   | 10. siffer i VIN | År   |
|-------------------------------|------|------------------|------|
| W                             | 1998 | С                | 2012 |
| Х                             | 1999 | D                | 2013 |
| Υ                             | 2000 | E                | 2014 |
| 1                             | 2001 | F                | 2015 |
| 2                             | 2002 | G                | 2016 |
| 3                             | 2003 | Н                | 2017 |
| 4                             | 2004 | J                | 2018 |
| 5                             | 2005 | К                | 2019 |
| 6                             | 2006 | L                | 2020 |
| 7                             | 2007 | Μ                | 2021 |
| 8                             | 2008 | N                | 2022 |
| 9                             | 2009 | Ρ                | 2023 |
| Α                             | 2010 | R                | 2024 |
| В                             | 2011 | S                | 2025 |

### **VEDLEGG B: GJENNOMGANG AV TPMS-SYSTEMET**

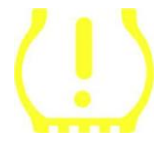

Når du slår tenningen av for å kjøre, skal TPMS-kontrollampen tennes og gå av. Dette vil indikere et system uten feil.

| Fast lys: Trykkproblem       | Kontroller dekktrykket og juster til plakaten. MERK:<br>Noen kjøretøy er utstyrt med sensorer i reservebilen.             |
|------------------------------|----------------------------------------------------------------------------------------------------|
|                              | Også, med noen kjøretøy, kan overtrykk slå på lyset.                                                                      |
| Blinkende lys: Systemproblem | Systemproblemer kan variere fra defekt(e) sensor(er)<br>til sensorer på kjøretøyet som ikke er lært til det<br>kjøretøyet |
|                              |                                                                                                    |

### VEDLEGG C: MODUSER og MODUSENDRING

Sensorer kan ha mange forskjellige "moduser" når de har blitt lest, for eksempel Learn, Tool LF, YD Sleep, YD Rest, Hi Norm Dly. Noen av disse kalles hvilemodus for å bevare batterilevetiden.

For det meste er disse modusene ikke viktige fordi sensoren allerede leveres i riktig modus å bruke. Men for noen sensorer laget av Continental er det viktig at modusen vises som "Park", da den ellers ikke vil fungere på kjøretøyet.

Det TECH350 verktøyet har muligheten til å utføre den nødvendige modusendringen. Hvis en sensor vises som "Ship", "Test" eller "Off" og relearning-verktøysettet gir alternativet "Set Sensor to Park Mode", vennligst bruk dette alternativet for å endre sensormodusen til den riktige:

- Gå til "Lær på nytt" og velg kjøretøy (MMY).
- Trykk enter når prosedyren for ny læring vises.
- Velg skiftenøkkelen i øvre venstre hjørne med Opp/Ned-knappene. Trykk på Enter.
- Velg "Sett sensor til parkeringsmodus", trykk Enter.
- Gå til hjulet, hold verktøyet nær sensoren og trykk "Test".
- Gjenta for hvert hjul.
- Start prosedyren for å lære på nytt.

Noen sensorer leveres også i en modus der de ikke kan leses av verktøyet med mindre de er under trykk i et hjul. Noen eksempler vil være erstatningssensorer kjøpt fra en Fordforhandler, og noen Mitsubishi Continental-sensorer.

### VEDLEGG D: FEILSØKING AV KOMMUNIKASJONSFEIL

Hvis det oppstår et problem eller en feil under COMMS-prosessen, følg trinnene nedenfor før du ringer kundestøtte.

#### Sjekk kjøretøyets tenning

Kjøretøyets tenning må være i RUN-posisjon for at kjøretøyets COMMS-prosess skal fullføres. Sjekk kabel-til-verktøy-tilkoblingen

Sørg for at OBD-kabelen er koblet til OBD-kontakten.

Sjekk kabeltilkoblingen på kjøretøyet

Sørg for at OBD-kabeltilkoblingen er god.

#### Bekreft merke, modell og år

COMMS kan endres fra modell til modell, og år til år. Kontroller at verktøyet er satt opp til riktig MMY.

#### Kontroller verktøyets effektnivå

Hvis verktøyet har lav batterilading, kan dette påvirke COMMS-prosessen. Lad verktøyet og prøv igjen.

### VEDLEGG E: SENSORTILSTANDER OG DEFINISJONER

| ×       | <b>Mislykket sensorlesing</b><br>Sensoren klarte ikke å lese. Dette kan være et resultat av en sensor som ikke<br>lenger fungerer på grunn av et flatt batteri, eller kan være en feil installert<br>sensor. I noen tilfeller kan sensoren rett og slett ikke ha aktivert, så et andre<br>eller tredje leseforsøk kan anbefales, spesielt hvis andre sensorer på kjøretøyet<br>viser samme resultat. Hvis ettermarkedssensorer nylig er installert, sørg for at<br>de er programmert |
|---------|----------------------------------------------------------------------------------------------------|
| Ø       | <b>Defekt sensor</b><br>Sensoren har en maskinvarefeil, sjekk at den ikke er overtrykks- eller<br>overopphetet. Hvis problemet ikke kan løses, bør sensoren skiftes ut.                                                                                                    |
| <b></b> | Duplikat-ID<br>To eller flere sensorer har blitt lest av med samme sensor-ID. Kontroller at det<br>ikke er noen ekstra sensorer rundt bilen eller personen, og les alle posisjoner<br>merket som duplikat. Hvis en nylig programmert ettermarkedssensor er<br>installert, sjekk at den ikke ble programmert med samme ID som en som er<br>installert på kjøretøyet.                                                                                                    |
| 攀       | <mark>Mekanisk ødelagt</mark><br>Ved å trykke på hurtigmenyen er det mulig å manuelt registrere sensoren som<br>har mekanisk skade som korrodert eller knekket stamme. Bytt ut de defekte<br>komponentene der det er mulig, eller bytt ut sensoren hvis ikke.                                                                                                    |
| ?       | <b>Feil sensortype</b><br>En sensor er identifisert, men den er ikke kompatibel med kjøretøyet. Hvis det<br>er en ettermarkedssensor, kan den programmeres til kjøretøyet.                                                                                                    |
|         | <b>Ny sensor</b><br>Den installerte sensoren har en ID som ikke er programmert inn i kjøretøyets<br>ECU, en ny læring er nødvendig.                                                                                                    |
| NP      | <b>Ikke noe press</b><br>Sensoren er overtrykksatt, men har ikke rapportert en maskinvarefeil,<br>kontroller trykket og sørg for at sensoren oppfyller kravene til kjøretøyet.                                                                                                    |
| ţ↓      | <b>Rotert</b><br>Sensoren er installert i en hjulposisjon som er forskjellig fra plasseringen den er<br>programmert til i ECU-en. Hvis kjøretøyet ikke lokaliseres automatisk, bør det<br>utføres en ny læring for å programmere ID-en til riktig sted.                                                                                                    |

| <mark>Utladet batteri</mark><br>Sensorbatteriet er lavt, det anbefales å bytte ut sensoren.                                 |
|----------------------------------------------------------------------------------------------------|
| <b>Feil modus</b><br>Sensoren er i feil driftsmodus for kjøretøyet. Bruk menytasten for å sette<br>sensoren i riktig modus. |
| <mark>Suksess</mark><br>Sensoren fungerer som den skal.                                                                     |

# **TEKNISK SPESIFIKASJON**

| Strømforsyning             | Litiumpolymer oppladbart batteri (utskiftbart).            |
|----------------------------|------------------------------------------------------------|
| Maks strømforbruk          | 1.5W Schrader TPM, 0.5W alle andre                         |
| Vise                       | LCD 16-bits farger, grafikk, oppløsning 320x240            |
| Tastatur                   | 7 nøkler, støv-, vann- og fettbestandig                    |
| Inngang/utgang             | USB C brukes til å koble til PC for fastvareoppdatering og |
|                            | revisjon file nedlasting.                                  |
| Tilkobling av kjøretøy     | Bruker OBD-kabel for å koble til kjøretøyet                |
| Arbeidsmiljø               | Temperatur 0°C - 40°C, Fuktighet: 20-55%                   |
| Lagringsmiljø              | Temperatur–10°C - 50°C, Fuktighet: 20-60%                  |
| Dimensjoner                | 187 mm x 107 mm x 47 mm                                    |
| Vekt (inkludert batterier) | 490g                                                       |

#### Radiofrekvensbånd som dette utstyret opererer i:

315-433MHz - kun motta 125KHz - 10uT @ 8cm maksimalt magnetfelt

#### Forenklet EU-samsvarserklæring

Bartec Auto ID Ltd erklærer herved at denne enheten er i samsvar med de grunnleggende kravene og andre bestemmelser i direktiv 2014/53/EU (RED). Den fullstendige teksten til EU-samsvarserklæringen er tilgjengelig på: <u>https://www.bartecautoid.com/pdf/simplified-eu-declaration-of-conformity.pdf</u>

#### Forenklet britisk samsvarserklæring

Bartec Auto ID Ltd erklærer herved at denne enheten er i samsvar med de grunnleggende kravene og andre bestemmelser i radioutstyrsforskriften 2017. Den fullstendige teksten til den britiske samsvarserklæringen er tilgjengelig på: https://www.bartecautoid.com/pdf/simplified-eu-declaration-of-conformity.pdf

Bartec Auto ID Ltd T +44 (0)1226 770581 W www.bartecautoid.com

E sales@bartecautoid.com E support@bartecautoid.com Redbrook Business Park, Wilthorpe Road Barnsley, South Yorkshire S75 1JN